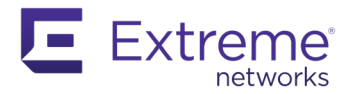

ACTIVATION INSTRUCTIONS

Thank you for purchasing ExtremeCloud IQ Licenses. These licenses can be used for both ExtremeCloud IQ and ExtremeCloud IQ – Site Engine.

## ExtremeCloud IQ – Site Engine

ExtremeCloud IQ – Site Engine can be deployed in either connected mode or air gap mode.

In connected deployment mode, ExtremeCloud IQ – Site Engine utilizes these licenses through connection to ExtremeCloud IQ. It is required to link your Extreme Portal to ExtremeCloud IQ. Once those are linked together, you can use the licenses you purchased in both ExtremeCloud IQ and ExtremeCloud IQ – Site Engine.

In air gap deployment mode, ExtremeCloud IQ – Site Engine utilizes these licenses based on license file. During the generation of the license file, those licenses are assigned to the Locking ID of the ExtremeCloud IQ – Site Engine.

### ExtremeCloud IQ NAC Subscriptions

ExtremeCloud IQ NAC subscriptions can be used for both ExtremeCloud A3 and ExtremeControl for ExtremeCloud IQ – Site Engine. Please check activation instructions specific for ExtremeCloud A3 <u>here</u>.

#### <u>Connected deployment mode</u>: Linking your Extreme Portal account — For End Customers:

To use the licenses, you must log into your ExtremeCloud IQ GUI.

When you initially log in to the ExtremeCloud IQ GUI, you are prompted to choose one of the following options (some options may be disabled for you):

| Cho<br>Extreme Networks ExtremeCloud IQ<br>Our portfolio of full-featured network<br>management solutions sets a new standard for<br>simplicity and flexibility in cloud networking.<br>ExtremeCloud IQ provides advanced functionality,<br>like application visibility and control and powerful<br>advanced security features with custom profiles<br>and policies. ExtremeCloud IQ also supports cloud<br>and on-premises deployment options. | ose from the following options to get started.                                                                                                    |
|----------------------------------------------------------------------------------------------------|----------------------------------------------------------------------------------------------------|
| Click here to learn more about our portfolio of<br>ExtremeCloud IQ solutions.                                                                                                    | I want to continue with my 30-day trial of ExtremeCloud IQ.<br>30 day(s) remaining<br>I have an ExtremeCloud IQ license<br>You will be redirected to our Extreme Portal and will need to create an account<br>If you do not already have one<br>I have a ExtremeCloud IQ entitlement key.<br>Enter your entitlement key here to continue with ExtremeCloud IQ |
| ExtremeCloud IQ Connect<br>Connect is centrally managed from the cloud and<br>is optimized for speed and resilience of network                                                                                                    | I'll start with ExtremeCloud IQ Connect. Get Started!                                                                                                    |

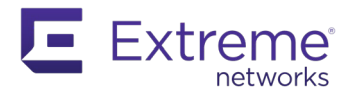

Please choose the second option "I have an ExtremeCloud IQ license" to link your account. To be able to use the licenses you purchased, you will be asked to enter your Extreme Portal<sup>1,2</sup> credentials.

If you are already using ExtremeCloud IQ GUI, please navigate to

# 2

and click on "Link my Extreme Portal Account" to use your licenses (you will be asked to enter your Extreme Portal<sup>1,2</sup> credentials).

|              | ExtremeCloud IQ Pilot                                       |                                                                                                    | Q                                                                                                    | **       | 0     | ¢     | θ |  |  |  |  |
|--------------|-------------------------------------------------------------|----------------------------------------------------------------------------------------------------|----------------------------------------------------------------------------------------------------|----------|-------|-------|---|--|--|--|--|
| ≏            |                                                             |                                                                                                    |                                                                                                    |          |       |       |   |  |  |  |  |
| <b>\$</b> >  | ACCOUNTS LICENSE INFORMATION LINK MY EXTREME PORTAL ACCOUNT |                                                                                                    |                                                                                                    |          |       |       |   |  |  |  |  |
| <b>*</b> >   | ADMINISTRATION                                              |                                                                                                    |                                                                                                    |          |       |       |   |  |  |  |  |
| ılı >        | License Management                                          | Customers: Thank you for purchasing ExtremeCloud IQ. To gain access and provision your licenses, please use this link to conn<br>Portal Account.                                                                                                    | ect to y                                                                                                    | our Extr | eme   |       |   |  |  |  |  |
|              | Device Management Settings                                  | This is a one-time operation only and once connected, any subsequent purchase or renewal to this account will be automatical<br>It is very likely that you already own Extreme Portal Account, as the information about it has been sent to you in your welcome                                                                                                    | This is a one-time operation only and once connected, any subsequent purchase or renewal to this account will be automatically provisioned.<br>It is very likely that you already own Extreme Portal Account, as the information about it has been sent to you in your welcome letter. If not, creating<br>one is easy and quick. Please click on "Link my Extreme Portal account" button and follow the instructions. |          |       |       |   |  |  |  |  |
|              | VIQ Management                                              | one is easy and quick. Please click on "Link my Extreme Portal account" button and follow the instructions.                                                                                                    |                                                                                                    |          |       |       |   |  |  |  |  |
| $\mathbf{O}$ | Email Notifications                                         | Partners: Thank you for providing service to our customers and facilitating connection to their account information. To connect the customer account to ExtremeCloud IQ, please click on "Link My Extreme Portal Account" and use your partner account as a log-in. The system will recognize your partner account and ack for the sustemer CliuD number The Cli DID number to cli CliuD number to cliuD number to cliuD numbe |                                                                                                    |          |       |       |   |  |  |  |  |
| <b>:</b> >   | API                                                         | operation only and once connected, any subsequent purchase or renewal to your customer account linked to this ExtremeClou automatically provisioned. Click here for detailed instructions on Extreme Portal                                                                                                    | d IQ will                                                                                                    | be       |       |       |   |  |  |  |  |
| ж            | LOGS                                                        | Entitlements                                                                                                    |                                                                                                    | со       | NTACT | SALES |   |  |  |  |  |
| •            | SSH                                                         | TYPE DEVICES FEATURE START DATE END DATE DESCRIPTION                                                                                                    |                                                                                                    |          |       |       |   |  |  |  |  |
| Ť            |                                                             | No records found.                                                                                                    |                                                                                                    |          |       |       |   |  |  |  |  |
| ٩            |                                                             |                                                                                                    |                                                                                                    |          |       |       |   |  |  |  |  |

ExtremeCloud IQ License Management Page GUI – BEFORE Link Is Complete

# <u>Connected deployment mode</u>: Linking your Extreme Portal account—For Distributors/Partners/Resellers:

Scenario 1: If you are creating the ExtremeCloud IQ instance for your end customers, when you link the end customer's account, you enter your Extreme Portal credentials and then you enter the end customer's Customer Unique Identifier (CUID). The CUID can be found in the Welcome Letter that you received.

|                                                             | 2                                                                     | E                                                       |                                                                       |                              |
|-------------------------------------------------------------|-----------------------------------------------------------------------|---------------------------------------------------------|-----------------------------------------------------------------------|------------------------------|
| CUID (Customer U<br>purchase. Both cu<br>operation only and | Inique Identification<br>stomer and partners<br>d is not required for | ) is received in a<br>are receiving t<br>any subsequent | a Welcome Letter u<br>his letter. This is a c<br>t licensing purchase | pon<br>one time<br>e to this |
| account.                                                    |                                                                       |                                                         |                                                                       |                              |
| account.                                                    |                                                                       |                                                         |                                                                       |                              |

CUID Dialog Box

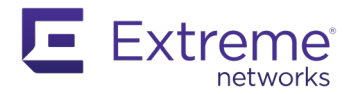

ACTIVATION INSTRUCTIONS

| Contract Number                  | 5-013      |
|----------------------------------|------------|
| Contract Start Date (mm/dd/yyyy) | 10/19/2020 |
| Contract End Date (mm/dd/yyyy)   | 12/31/2021 |
| CUID                             | wxiV       |

Welcome Letter Snip

Scenario 2: If you are creating the ExtremeCloud IQ instance for your own company, you enter your Extreme Portal credentials and then you enter your company's Customer Unique Identifier (CUID). The CUID can be found in the Welcome Letter that you received.

Once this operation is complete, it will be indicated that the linking has been processed successfully.

|        | ExtremeCloud IQ Pilot          |           |                     |                     |          |                                           | Q | ** | 0     | ۰     | θ  |
|--------|--------------------------------|-----------|---------------------|---------------------|----------|-------------------------------------------|---|----|-------|-------|----|
| •      |                                |           |                     |                     |          |                                           |   |    |       |       |    |
| \$     | ACCOUNTS                       | Licens    | e Information       | EXTREME LICENSING P | ORTAL 🛞  | Successfully linked to a customer account |   |    |       |       |    |
| *      | Credential Distribution Groups | UNLINK    | FROM EXTREME PORTAL |                     |          |                                           |   |    |       |       |    |
| , du > | ADMINISTRATION                 | Entitleme | ents                |                     |          |                                           |   | co | NTACT | SALES | Į. |
|        | License Management             | TYPE      | DEVICES FEATURE     | START DATE          | END DATE | DESCRIPTION                               |   |    |       |       |    |
|        | Email Notifications            |           |                     |                     |          | No records found.                         |   |    |       |       |    |

ExtremeCloud IQ License Management Page GUI – AFTER Link Is Complete

Note that only consumed licenses in ExtremeCloud IQ are displayed in the GUI under the "Entitlements" section. As more devices are onboarded, the count will change. There may be some delay in displaying license updates.

# Air gap deployment mode: Generate and Install the License File

To generate the license file, you must log into your <u>Extreme Portal</u><sup>1</sup>. Navigate to **Assets > Cloud Licenses Home**.

| Extreme Portal                                                 | Support                                         | Products                                | Downloads                                                                        | Assets      | Renewals                                                   |   |
|----------------------------------------------------------------|-------------------------------------------------|-----------------------------------------|----------------------------------------------------------------------------------|-------------|------------------------------------------------------------|---|
| Search                                                         |                                                 |                                         |                                                                                  |             |                                                            | ٩ |
| Cloud Licenses Home                                            |                                                 |                                         |                                                                                  |             |                                                            |   |
| Claim Voucher<br>Claim your Perpetual<br>Entitlement Vouchers. | Generate L<br>Generate licens<br>Navigator & NA | icense<br>se for Pilot,<br>AC products. | License Transfer<br>Transfer a license from<br>defective to replacement<br>unit. |             | Revoke License<br>Revoke a license from a<br>working unit. |   |
| Claim Voucher                                                  | Generate                                        | License                                 | Licens                                                                           | se Transfer | Revoke License                                             |   |

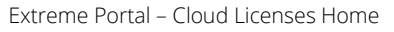

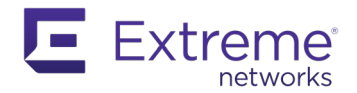

Select "Generate License" and fill the form with the required quantities. NAC License Quantity is expected in the number of End Systems (1000 is the quantity of XIQ-NAC-S-1K). Locking ID is displayed in the ExtremeCloud IQ – Site Engine GUI. The Locking ID starts with "XIQSE-" followed by 32 characters (numbers and uppercase letters).

| Pilot Lic | ense Quantity                                                              |   |
|-----------|----------------------------------------------------------------------------|---|
| Enter N   | lumber Of Quantity                                                         | 6 |
| Navigat   | or License Quantity                                                        |   |
| Enter N   | lumber Of Quantity                                                         | • |
| NAC Lic   | ense Quantity                                                              |   |
| Enter N   | lumber Of Quantity                                                         | • |
| Locking   | ID                                                                         |   |
| Locking   | g ID (example: Serial Number, UUID)                                        | 6 |
|           | an a bha du bhia ba sta a dha su da da su su a sa sta bha Tarran 8. Can dù |   |

Generate License input form

The license file can be downloaded<sup>3</sup> from Extreme Portal and inserted into the ExtremeCloud IQ – Site Engine.

| $\bigcirc$                               | ExtremeClo                                                                                                    | ud <sup>®</sup> IQ Site Engine |                       |                     |                     |          |             | E |  |  |  |  |
|------------------------------------------|----------------------------------------------------------------------------------------------------|--------------------------------|-----------------------|---------------------|---------------------|----------|-------------|---|--|--|--|--|
|                                          |                                                                                                    |                                |                       |                     |                     |          |             |   |  |  |  |  |
| Welcome to ExtremeCloud IQ - Site Engine |                                                                                                    |                                |                       |                     |                     |          |             |   |  |  |  |  |
| Back Air Gap License Entitlements        |                                                                                                    |                                |                       |                     |                     |          |             |   |  |  |  |  |
|                                          | Enter the entitlement(s) for your air gapped ExtremeCloud IQ - Site Engine.<br>After adding entitlements to the table below, click the Continue button to log in to ExtremeCloud IQ - Site Engine. |                                |                       |                     |                     |          |             |   |  |  |  |  |
|                                          |                                                                                                    | ExtremeCloud IQ - S            | ite Engine serial nun | nber (Locking ID, U | UID): XIQSE-TTIIII  |          |             |   |  |  |  |  |
| Г                                        |                                                                                                    |                                | D                     | on't nave a license | file? Generate here |          |             |   |  |  |  |  |
|                                          | Entitlements                                                                                                    |                                |                       |                     |                     |          |             |   |  |  |  |  |
|                                          | Drag and drop a license entitlement file into this zone or click here to paste license entitlements.                                                                                               |                                |                       |                     |                     |          |             |   |  |  |  |  |
|                                          | Feature                                                                                                    | License Name                   | Туре                  | Quantity            | Start Date          | End Date | Description |   |  |  |  |  |
|                                          | Displaying 0 rows                                                                                                    |                                |                       |                     |                     |          |             |   |  |  |  |  |
|                                          | Continue                                                                                                    |                                |                       |                     |                     |          |             |   |  |  |  |  |

ExtremeCloud IQ – Site Engine Locking ID and place to insert license file

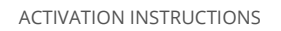

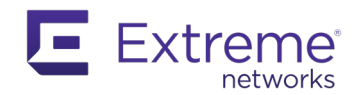

# Notes:

<sup>1</sup> If you don't have an Extreme Portal account, you will be required to register for one at the Extreme Portal.

- <sup>2</sup> If you are not successful in linking your account and believe you have a new subscription that requires linking, please contact <u>Global Technical Assistance Center</u>. Not being able to link is typically an indication that the entitlements are not tied to your account.
- <sup>3</sup> If the license file was not generated and you believe you have required subscription quantity, please contact <u>Global</u> <u>Technical Assistance Center</u>. Not being able to generate license file is typically an indication that the entitlements are not tied to your account.